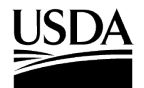

# **How to Transfer Your PPQ Permit**

The steps below illustrate **how to transfer permit ownership** (i.e. change the permittee) once a permit has been issued. Access APHIS eFile at <u>efile.aphis.usda.gov/s/</u>.

You can transfer your permit to **another member of your eFile organization account.** For resources on how to add someone to your APHIS eFile organization account, click <u>here</u>. You cannot edit the Intended Use or the Select Articles during a permit transfer. If you need to edit the Intended Use or Select Articles, you need to amend your permit.

#### Step 1: Navigate to the My Activity page

- Log into APHIS eFile at efile.aphis.usda.gov/s/.
- On your Homepage, select the My Activity tab.

| Animal and Plant Health Insp | pection Service                                               | Profile Request About AP             | HIS Ask USDA Contact Us He |
|------------------------------|---------------------------------------------------------------|--------------------------------------|----------------------------|
| HOME GUIDE ME MY ACTIVITY    |                                                               |                                      |                            |
|                              |                                                               |                                      |                            |
|                              |                                                               |                                      |                            |
|                              | 12 0 0 0 0 0                                                  | DING STU                             | - 19 OLO                   |
| Mar Para                     | Velcome to A                                                  | PHISeFile                            | D' THE SHIE                |
| Apply and                    | manage your ADHIS applications                                | registrations, permits and license   | 1 1 3 -                    |
| Apply and                    | manage your APHIS applications,                               | , registrations, permits and license | 5.                         |
|                              | a superior and the second second second                       | 1 m 1 m                              | a state                    |
| 130 -                        | Car & Car in                                                  | A STATE                              | A A                        |
| A Ser                        | 0.20                                                          |                                      | D THE REAL                 |
| 2º SEE                       | 0 20                                                          |                                      | and the                    |
| 20 See                       | Beady to A                                                    | Apply2                               |                            |
| a det                        | Ready to A                                                    | Apply?                               |                            |
| a de                         | Ready to A<br>Start here if you already know what license, re | Apply?                               |                            |

## **Step 2: Search for your Permit**

• Enter your **APHIS permit number** in the search bar (e.g., *556-21-131-01396*).

| owing 1 of 126 items      | s                                       |              |           | Sort by | Select an option         | •  |
|---------------------------|-----------------------------------------|--------------|-----------|---------|--------------------------|----|
| Ref#: P-0<br>Permit#: 550 | 0004134   Program: PP<br>6-21-131-01396 | PQ   PPQ-587 |           | Vi      | iew Details More Actions | 5▼ |
|                           | Commodity Type                          | lequed       | Effective | Expires | Status                   |    |

For assistance, please call or email PPQ Permit Services at (301) 851-2046 or plantproducts.permit@usda.gov

The U.S. Department of Agriculture is an equal opportunity provider, employer, and lender.

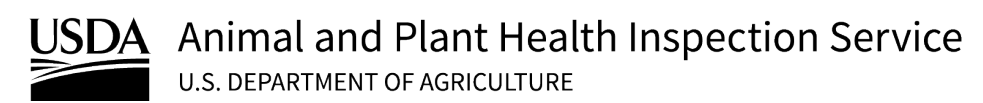

| Ref#: P-0<br>Permit#: 55                                                                                                    | <b>0004134   Progra</b><br>6-21-131-01396                                                                 | m: PPQ   PPQ-587                 | ,                                |                                     | View Details                                                                              | More Action                                                   | ns 🔻                                                        |
|----------------------------------------------------------------------------------------------------|----------------------------------------------------------------------------------------------------|----------------------------------|----------------------------------|-------------------------------------|-------------------------------------------------------------------------------------------|---------------------------------------------------------------|-------------------------------------------------------------|
| Permittee<br>Frederick Gregory                                                                                                    | Commodity Type<br>Seeds, Nuts and G                                                                       | Issued<br>rains 05/11/2021       | Effective<br>05/11/2021          | Expires<br>05/11/202                | 4 Stat                                                                                    | us<br>ued                                                     |                                                             |
|                                                                                                    |                                                                                                    |                                  |                                  |                                     |                                                                                           |                                                               |                                                             |
| Select More A                                                                                                    | ctions, then <b>Tr</b>                                                                                    | ransfer Permit                   | •                                |                                     | View                                                                                      | Permit PDF Mor                                                | e Actions                                                   |
| Select More A<br>ef#: P-00004134 (14<br>56-21-131-01396     PPQ-58<br>regory   Effective: 5/11/2021 -                                                                                       | ctions, then <b>Tr</b><br>sued<br>7   Applicant: USDA EAuthTe<br>5/11/2024                                | ester.d   Permittee: Frederick   | •                                |                                     | View ł                                                                                    | Permit PDF More<br>Amer<br>Trans                              | e Actions<br>nd Permit<br>sfer Permit                       |
| Select More A<br>tef#: P-00004134 (14<br>56-21-131-01396     PPQ-58<br>regory   Effective: 5/11/2021 -                                                                                      | ctions, then <b>Tr</b><br>sued<br>17   Applicant: USDA EAuthTe<br>5/11/2024                               | ransfer Permit                   | . <u>.</u>                       | Pe                                  | View f<br>Details Contacts                                                                | Permit PDF Mor<br>Amer<br>Trans<br>Cance                      | e Actions<br>nd Permit<br>sfer Permit<br>el Permit          |
| Select More A<br>ef#: P-00004134 (<br>56-21-131-01396     PPQ-58<br>regory   Effective: 5/11/2021 -<br>Country of Or ~ P<br>South Africa D                                                  | ctions, then Tr<br>sued<br>7   Applicant: USDA EAuthTe<br>5/11/2024                                       | e Name V Plant Part<br>Nut; Seed | ✓ Port<br>All Ports              | Pe<br>App                           | View f<br>Details Contacts<br>armit Details<br>plication Number<br>20021476               | Permit PDF More<br>Amer<br>Trans<br>Cance                     | e Actions <b>v</b><br>nd Permit<br>ifer Permit<br>el Permit |
| Select More A<br>eff:: P-00004134 (<br>56-21-131-01396     PPQ-58<br>regory   Effective: 5/11/2021 -<br>Articles<br>Country of Or $\checkmark$ P<br>South Africa D<br>Show: 10 $\checkmark$ | ctions, then Tr<br>sued<br>7   Applicant: USDA EAuthTe<br>5/11/2024<br>rocess Type ∨ Article<br>ried Acom | e Name V Plant Part<br>Nut; Seed | ✓ Port<br>All Ports<br>Total rec | Pe<br>App<br>A-C<br>org<br>cords: 1 | View f<br>Details Contacts<br>ermit Details<br>plication Number<br>20021476<br>ganization | Permit PDF More<br>Amer<br>Trans<br>Cance<br>Status<br>Issued | e Action<br>Id Permi                                        |

#### **Step 5: Start Permit Transfer**

Read the instructions for the Transfer application and then select Proceed to Permit Transfer
 Application.

| Start a Permit Transfer                                                                                                    |                           |
|----------------------------------------------------------------------------------------------------|---------------------------|
| Transferring a permit allows you to <b>change the permittee you have designated on the permit.</b> To add or delete arti-<br>permit, submit an amendment. To extend the permit, submit a renewal.                                                                                                    | cles from the             |
| Permit Transfer Process                                                                                                    |                           |
| <ol> <li>Fill out the transfer permit application and submit it.</li> <li>On submission, automatic processing occurs, with a transferred permit generated in a few minutes. If the app<br/>in-person review, processing is extended 1-7 business days.</li> <li>The current permit is valid until replacement by, and issuance of, the new transferred permit. You can use the<br/>permit until then.</li> </ol> | lication needs<br>current |
| Cancel Proceed to Permit Tran                                                                                                    | sfer Applicatio           |

For assistance, please call or email PPQ Permit Services at (301) 851-2046 or plantproducts.permit@usda.gov

The U.S. Department of Agriculture is an equal opportunity provider, employer, and lender.

## **Step 6: Select a New Permittee**

- Change the permittee associated with the permit by **selecting a different permittee contact** from within your eFile organization account or **creating a new contact**.
  - For resources on how to add someone to your APHIS eFile organization account, click <u>here</u>.

|           | Find a Permittee                                                                                                    |                                                                                         |                               |                                                                                                    |                                                                              |                                                         |                      |  |
|-----------|----------------------------------------------------------------------------------------------------|-----------------------------------------------------------------------------------------|-------------------------------|----------------------------------------------------------------------------------------------------|------------------------------------------------------------------------------|---------------------------------------------------------|----------------------|--|
|           | Q Enter name, organization                                                                                                    | or email                                                                                |                               | or Create New Contact                                                                                                    |                                                                              |                                                         |                      |  |
|           | 4 of 8 Contacts                                                                                                    |                                                                                         |                               |                                                                                                    |                                                                              |                                                         |                      |  |
|           | Fa Alicia Anderso                                                                                                    | n                                                                                       | Edit                          | Pam Beesly                                                                                                    |                                                                              | Edit                                                    |                      |  |
|           | Business Address<br>6770 Hwy 13<br>Kennesaw, South Carolina 2<br>United States<br>465-774-8855<br>aanderson@mail.net<br>Select Permittee            | Mailing Address<br>6770 Hwy 13<br>385 Kennesaw, South Carolina 23<br>United States      | 3365                          | Bushess Address<br>124 Office<br>Scranton, Pennsylvania 12435<br>United States<br>212849273487<br>pam@office.com<br>Select Permittee                                                                                                    | Mailing Address<br>124 Office<br>Scranton, Pennsylvania 124<br>United States | 35                                                      |                      |  |
|           | Test Contact<br>Business Address<br>123 Test Straet<br>Austin, Texes 123-45<br>United States<br>1(23) 123-23-4<br>test@test.com<br>Select Permittee | Mailing Address<br>123 Test Street<br>Austin Terast 1245<br>United States               | Edit                          | Frederick Gregory Business Address 4030 Lexington Orlands, Florida 36552 United States 555-558-9906 figregory@mail.com Select Permittee                                                                                                    | Mailing Address<br>4030 Lexington<br>Orlands, Florida d6552<br>United States | Edit                                                    |                      |  |
| Step 7:   | <b>Certify and Sub</b>                                                                                                    | mit                                                                                     |                               |                                                                                                    |                                                                              |                                                         |                      |  |
| D:        |                                                                                                    |                                                                                         |                               |                                                                                                    |                                                                              | . I£                                                    |                      |  |
| LENG      | w your changes to the p                                                                                                    |                                                                                         |                               |                                                                                                    |                                                                              | i. ii eve                                               | a yu ning 10         |  |
| certifv   | and submit the applica                                                                                                    | tion for PPQ I                                                                          | revie                         | W.                                                                                                    |                                                                              |                                                         |                      |  |
| · · · · J |                                                                                                    |                                                                                         |                               |                                                                                                    |                                                                              |                                                         |                      |  |
|           | PPQ-587 Permit Transfer Applicate<br>Application Number: A-00021981                                                                                 | ion                                                                                     |                               |                                                                                                    |                                                                              |                                                         | Status: Draft        |  |
|           | Applicant/Permittee Contacts                                                                                                    | G Intended Use                                                                          | 🔒 Selec                       | ct Articles                                                                                                    | <ul> <li>Upload Files</li> </ul>                                             | Certif                                                  | y & Submit           |  |
|           | Review your application for accuracy and then ce<br>back button on the bottom of the page. Once you                                                 | rtify and submit. If updates are n<br>have submitted your application,                  | needed, plea<br>, you will no | use navigate back by clicking on the solution of the solution of the solution | the appropriate section                                                      | n at the top of the                                     | page or by using the |  |
|           | Applicant and Permittee Information                                                                                                    | ion                                                                                     |                               |                                                                                                    |                                                                              |                                                         |                      |  |
|           | Instructions                                                                                                    |                                                                                         |                               |                                                                                                    |                                                                              |                                                         | Edit                 |  |
|           | Confirm that the following information is correct                                                                                                   | Click on "Edit" if you need to edi                                                      | it the inform                 | nation.                                                                                                    |                                                                              |                                                         |                      |  |
|           | Applicant                                                                                                    |                                                                                         |                               | Permittee                                                                                                    |                                                                              |                                                         |                      |  |
|           |                                                                                                    |                                                                                         |                               | Alicia Anders                                                                                                    | on                                                                           |                                                         |                      |  |
|           | USDA EAutimester.u                                                                                                    |                                                                                         |                               | Rusiness Address                                                                                                    | Maili                                                                        |                                                         |                      |  |
|           | Business Address<br>123 Test Drive<br>Dallas, Montana 12365<br>United States<br>(123) 654-9874<br>usda.eauth.tester4@accenturefederal.com           | Mailing Address<br>678 Magnolia Gardens<br>Ft. Lauderdale, Florida 987<br>United States | 745                           | 6770 Hwy 13<br>Kennesaw, South Carolina<br>United States<br>465-774-8856<br>aanderson@mail.net                                                                                                    | 6770<br>23365 Kenn<br>Unite                                                  | ng Address<br>9 Hwy 13<br>esaw, South Card<br>ad States | olina 23365          |  |
|           | Business Address<br>123 Test Drive<br>Dallas, Montana 12365<br>United States<br>(123) 654-9874<br>usda.eauth.tester4@accenturefederal.com           | Mailing Address<br>678 Magnolia Gardens<br>Ft. Lauderdale, Florida 98;<br>United States | 745                           | 6770 Hwy 13<br>Kennesaw, South Carolina<br>United States<br>465-774-8856<br>aanderson@mail.net                                                                                                    | 6770<br>23365 Kenn<br>Unite                                                  | ng Address<br>Hwy 13<br>esaw, South Card<br>ed States   | olina 23365          |  |
|           | Business Address<br>123 Test Drive<br>Dallas, Montana 12365<br>United States<br>(123) 654-9874<br>usda.eauth.tester4@accenturefederal.com           | Mailing Address<br>678 Magnolia Gardens<br>Ft. Lauderdale, Florida 987<br>United States | 745                           | 6770 Hwy 13<br>Kennesaw, South Carolina<br>United States<br>465-774-8856<br>aanderson@mail.net                                                                                                    | 6770<br>23365 Kenn<br>Unite                                                  | ng Address<br>Hwy 13<br>eesaw, South Card<br>ed States  | olina 23365          |  |

The U.S. Department of Agriculture is an equal opportunity provider, employer, and lender.